Департамент образования и науки Курганской области

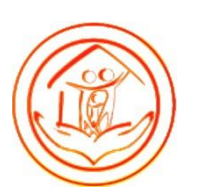

ГБУ «Центр помощи детям»

Инструкция по подаче заявления об обнаружении неприемлемого или противоправного контента в Роскомнадзор (для педагогов)

# Содержание

| 1.Обнаружение неприемлемого контента на странице обучающегося | 3 |
|---------------------------------------------------------------|---|
| 2.Вход на сайт Роскомнадзора                                  | 4 |
| 3.Оформление заявления в Роскомнадзор                         | 5 |

# 1.Обнаружение неприемлемого контента на странице обучающегося

Если Вы заметили на странице обучащегося ссылки на сайты, потенциально содержащие неприемлимый контент – надо перейти по ссылке и убедиться, что сайт действительно содержит непримемлимый контент.

| Друзья 52    | новости |                                                      | ⊙ 141 |
|--------------|---------|------------------------------------------------------|-------|
| Люда Сергей  | Эндже   | Иван Иванович<br>15 мая в 0:37                       | •••   |
| Максим Роман | Радик   | Поддерживаю.<br>ugroza.com/abcde_123<br>₹ ugroza.com |       |
| Подарки 2    |         |                                                      |       |

\*данное изображение является примером, изображенная страница и ссылка на сайт не являются дейстительными\*

### 2. Вход на сайт Роскомнадзора

Открыть новую вкладку в шапке браузера.

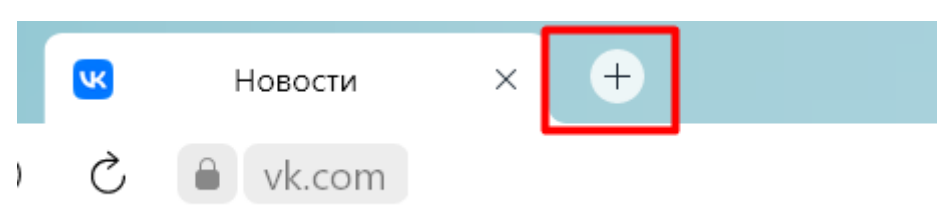

Ввести в поисковую строку адрес сайта для обращений в Роскомнадзор - <u>https://eais.rkn.gov.ru/</u> и нажать кнопку **«Enter»** на клавиатуре.

| K   | (1) Новости 🛛 🗙          |
|-----|--------------------------|
| екс | https://eais.rkn.gov.ru/ |

Нажать на вкладку «Прием сообщений».

|                  | ФЕДЕРАЛЬНАЯ СЛУЖБА ПО НАДЗОРУ В СФЕРЕ СВЯЗИ, ИНФОРМАЦИОННЫХ<br>ТЕХНОЛОГИЙ И МАССОВЫХ КОММУНИКАЦИЙ                                                                                                    | Ru   En |
|------------------|----------------------------------------------------------------------------------------------------|---------|
| РОСКОМНАДЗОР     | ЕДИНЫЙ РЕЕСТР                                                                                                    |         |
|                  | доменных имен, указателей страниц сайтов в сети "Интернет" и сетевых адресов,<br>позволяющих идентифицировать сайты в сети "Интернет", содержащие<br>информацию, распространение которой в Российской Федерации запрещено |         |
| Просмотр реестра | Прием сообщений Провайдерам хостинга Операторам связи Форма обратной связи FA                                                                                                    | Q       |

Ознакомиться с представленной информацией в разделе, пролистать вниз, пока не увидите форму для подачи заявления.

| eais.rkn.gov.ru | Единый реестр доменных имен, ука                                                                                                    | зателей страниц сайтов в сети "Интер                                                                  | нет" и сетевы                                                                                                    | к адресов, поз                                                   | воляющих иден          | $\cap$ |
|-----------------|----------------------------------------------------------------------------------------------------|----------------------------------------------------------------------------------------------------|----------------------------------------------------------------------------------------------------|------------------------------------------------------------------|------------------------|--------|
|                 | доступа к содержащейся в единой<br>автоматизированной информационной<br>системе "Единый ресстр доменных имен,<br>указателей страниц сайтов в сети | лица, а также членов его семьи, <i>не прин</i> и<br>• Процедура рассмотрения заявок в ед              | имаются к рассми<br>ином реестре                                                                                                 | отрению.                                                         |                        |        |
|                 | "Интернет" и сетевых адресов,<br>позволяющих идентифицировать сайты в<br>сети "Интернет", содержащие                                              | Подать сообщение о ресурсе,                                                                           | содержащем                                                                                                    | и запрещенн                                                      | ую информацию          | 1      |
|                 | информацию, распространение которой в<br>Российской Федерации запрещено"<br>информации оператором связи                                           |                                                                                                    |                                                                                                    | * - поля, с                                                      | обязательные для запо. | лнения |
|                 | оказывающим услуги по предоставлению<br>доступа к информационно-                                                                                  | Тип информации *                                                                                      |                                                                                                    |                                                                  |                        | ~      |
|                 | телекоммуникационной сети "Интернет"<br>PDF                                                                                                    | Указатель страницы сайта в сети<br>"Интернет" *                                                       |                                                                                                    |                                                                  |                        |        |
|                 |                                                                                                    | с обязательным указанием протокола<br>Скриншот<br>(pdf, jpeg, png: не более 1M6)                      | Выберите фа                                                                                                    | йл Файл не выб                                                   | бран                   |        |
|                 |                                                                                                    | Вид информации *                                                                                      | <ul> <li>рисованные</li> <li>видео изобр</li> <li>фото изобра</li> <li>текст</li> <li>анимационь</li> <li>другая инфо</li> </ul> | 2 изображения<br>ражения<br>ажения<br>ное изображение<br>ормация | e                      |        |
|                 |                                                                                                    | Доступ к информации                                                                                   | свободный                                                                                                    |                                                                  |                        | ~      |
|                 |                                                                                                    | Дополнительная информация<br>в том числе логин/пароль и/или иные сведения<br>для доступа к информации |                                                                                                    |                                                                  |                        | 1.     |
|                 |                                                                                                    | Заявитель                                                                                             |                                                                                                    |                                                                  |                        |        |
|                 |                                                                                                    | ΦΝΟ                                                                                                   | фамилия                                                                                                    | имя                                                              | отчество               |        |
|                 |                                                                                                    | Год рождения                                                                                          |                                                                                                    |                                                                  |                        |        |
|                 |                                                                                                    | Место работы                                                                                          |                                                                                                    |                                                                  |                        |        |
|                 |                                                                                                    | Страна                                                                                                |                                                                                                    |                                                                  |                        |        |

#### 3. Оформление заявления в Роскомнадзор

В первом поле для заполнения Вам нужно указать тип информации. Нажать на поле **«Тип информации»** и выбрать из представленного списка наиболее подходящий для найденного сайта.

| ь сайты в        | Подать сообщение о ресурсе,                                                        | содержащем запрещенную информацию     |  |  |  |
|------------------|------------------------------------------------------------------------------------|---------------------------------------|--|--|--|
| <оторой в<br>⊣о" |                                                                                    | * - поля, обязательные для заполнения |  |  |  |
| авлению          | Тип информации *                                                                   | ~                                     |  |  |  |
| ſ                |                                                                                    |                                       |  |  |  |
| признаки         | детской порнографии                                                                |                                       |  |  |  |
| признаки         | пропаганды наркотиков                                                              |                                       |  |  |  |
| признаки         | призыва к самоубийству                                                             |                                       |  |  |  |
| судебное         | судебное решение                                                                   |                                       |  |  |  |
| судебное         | судебное решение, экстремистские материалы                                         |                                       |  |  |  |
| азартные         | азартные игры                                                                      |                                       |  |  |  |
| незаконна        | ая продажа алкоголя в сети "Интер                                                  | онет"                                 |  |  |  |
| склонение        | е несовершеннолетних к противог                                                    | правным действиям                     |  |  |  |
| информаь         | информация о несовершеннолетнем, пострадавшем в результате противоправных действий |                                       |  |  |  |
| продажа л        | продажа лекарств онлайн                                                            |                                       |  |  |  |
| взрывчат         | ые вещества и оружие                                                               |                                       |  |  |  |

Скопировать ссылку на сайт с неприемлемым контентом и вставить ее в поле «Указатель страницы сайта в сети «Интернет»».

Подать сообщение о ресурсе, содержащем запрещенную информацию

|                                                 | * - поля, обязательные для заполнения   |
|-------------------------------------------------|-----------------------------------------|
| Тип информации *                                | склонение несовершеннолетних к противоп |
| Указатель страницы сайта в сети<br>"Интернет" * | https://www.ugroza.com                  |
| с обязательным указанием протокола              |                                         |
| Скриншот<br>(pdf, jpeg, png; не более 1Мб)      | Выберите файл Файл не выбран            |

Чтобы представить скриншот сайта с неприемлемым контентом перейти на сайт с неприемлемым контентом и нажать одновременно две кнопки на клавиатуре – **«Prt Sc»** («Print screen») **и «Win»** (кнопка со значком «окна»).

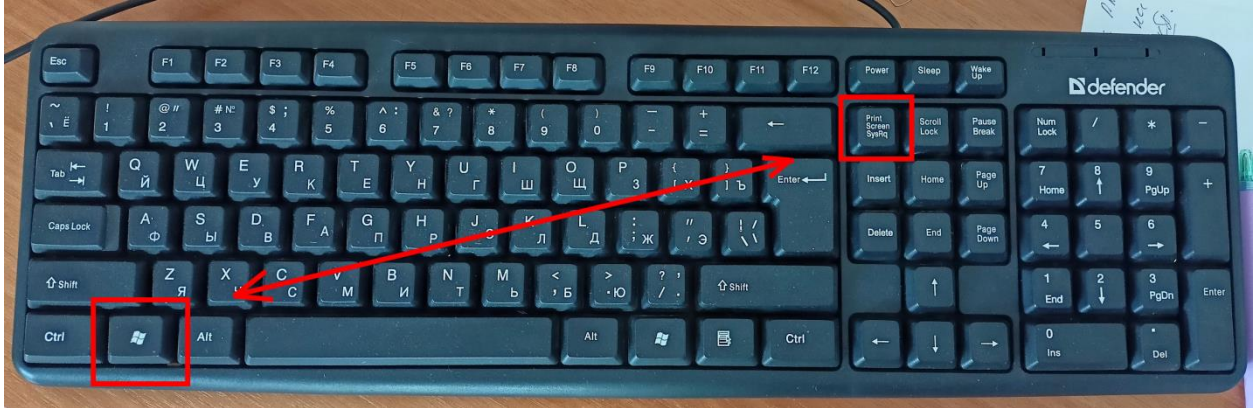

# После этого вернуться на страницу сайта Роскомнадзора и нажать кнопку **«Выберите файл»**.

| Указатель страницы сайта в сети<br>"Интернет" * | https://www.ugroza.com       |
|-------------------------------------------------|------------------------------|
| с обязательным указанием протокола              |                              |
| Скриншот<br>(pdf, jpeg, png; не более 1Мб)      | Выберите файл Файл не выбран |

# Далее в открывшимся окне проводнике выбрать в разделе **«Этот компьютер»** подраздел **«Изображения».**

| У Открытие                                                                                                    |   |                                  | ×       |
|----------------------------------------------------------------------------------------------------|---|----------------------------------|---------|
| ← → < ↑ 🔄 > Этот компьютер > Изображения <                                                                                                    | Ö | Поиск: Изображения               | م       |
| Упорядочить - Новая папка                                                                                                    |   | <b>• •</b>                       | ?       |
| <ul> <li>Этот компьютер</li> <li>Видео</li> <li>Документы</li> <li>Загрузки</li> <li>Мзображения</li> <li>Музыка</li> <li>Объемные объ</li> <li>Покальный диси</li> <li>Ср-дисковод (Е</li> <li>Ссть</li> </ul> |   |                                  |         |
| Имя файла:                                                                                                    | ~ | Все файлы (*.*)<br>Открыть Отмен | ∼<br>Ia |

## В подразделе «Изображения» открыть папку «Снимки экрана».

| У Открытие                                                                                                    |             |               |                    | ×      |
|----------------------------------------------------------------------------------------------------|-------------|---------------|--------------------|--------|
| ← → × ↑ 🛋 > Этот компьютер > Изображ                                                                                                    | ения ≻      | v Ö           | Поиск: Изображения | م      |
| Упорядочить 👻 Новая папка                                                                                                    |             |               | <b>•</b>           |        |
| <ul> <li>Этот компьютер</li> <li>Видео</li> <li>Документы</li> <li>Загрузки</li> <li>Изображения</li> <li>Музыка</li> <li>Объемные объ</li> <li>Рабочий стол</li> <li>Локальный дисі</li> <li>CD-дисковод (Е</li> <li>Сеть</li> </ul> | илки экрана | енные<br>афии |                    |        |
| Имя файла:                                                                                                    |             | ~             | Все файлы (*.*)    | $\sim$ |
|                                                                                                    |             |               | Открыть            | Отмена |

#### Выберите последний скриншот, выделив его и нажав кнопку «Открыть».

| 😯 Открытие                                                                                                    |   |        |                      | ×  |
|----------------------------------------------------------------------------------------------------|---|--------|----------------------|----|
| ← → × ↑ 📕 « Изображения > Снимки экрана                                                                                                    | ~ | Ü      | Поиск: Снимки экрана | م  |
| Упорядочить • Новая папка                                                                                                    |   |        | <b>•</b> •           | ?  |
| <ul> <li>Этот компьютер</li> <li>Видео</li> <li>Документы</li> <li>Загрузки</li> <li>Изображения</li> <li>Музыка</li> <li>Объемные объе</li> <li>Рабочий стол</li> <li>Локальный дистол</li> <li>Локальный дистол</li> <li>С. Покальный дистор</li> <li>С. С дисковод (Е</li> <li>С. С дисковод (Е</li> </ul> |   |        |                      |    |
| Имя файла: Снимок экрана (1).png                                                                                                    |   | $\sim$ | Все файлы (*.*)      | ~  |
|                                                                                                    |   |        | Открыть Отмена       | a: |

Отметить галочками виды информации, присутствующие на сайте с неприемлемым контентом.

Вид информации \*

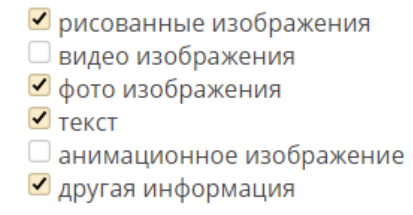

#### Выбрать способ доступа к сайту с неприемлемым контентом.

| Доступ к информации                          | свободный 🗸  |
|----------------------------------------------|--------------|
| Лополнительная информация                    | свободный    |
| в том числе логин/пароль и/или иные сведения | ограниченный |
| для доступа к информации                     | платный      |

\*Если у сайта с неприемлемым контентом ограниченный или платный доступ, в поле **«Дополнительная информация»** указать свой логин/пароль, если Вы проходили на нем регистрацию или иной способ получения доступа к данному сайту.

Доступ к информации

ограниченный

~

Дополнительная информация в том числе логин/пароль и/или иные сведения для доступа к информации Ввести в следующие поля свое имя, фамилию, отчество, год рождения, место работы, страну, регион и эл. почту.

Нажать галочку «Направлять ответ по эл. почте», чтобы получить ответ федеральной службы на свою эл. почту.

| Заявитель    |                                      |     |          |  |
|--------------|--------------------------------------|-----|----------|--|
| ΟΝΦ          | фамилия                              | ИМЯ | отчество |  |
| Год рождения |                                      |     |          |  |
| Место работы |                                      |     |          |  |
| Страна       |                                      |     |          |  |
| Регион       |                                      |     |          |  |
| E-mail       |                                      |     |          |  |
|              | —<br>П направлять ответ по эл. почте |     |          |  |

Ввести с картинки защитный код на латинской раскладке.

Если на картинке символы не читаемы – нажать кнопку «**Перезагрузить** изображение» (символ «две скрученные стрелки»).

Защитный код:

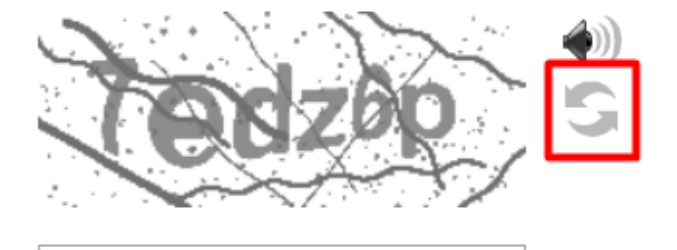

Проверьте введенную информацию в полях заполнения и нажать кнопку «Направить сообщение».

Защитный код:

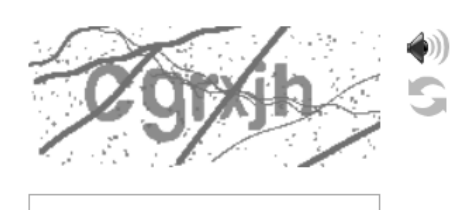

Направить сообщение